「Chromebook お問い合わせ窓口」のデータをオフライン(インターネットにつながってい ない状態)でも閲覧可能にするための方法

オンライン状態で、児童生徒のGoogle ドライブ内にある共有ドライブを開く。
 Google の検索画面から、 をクリックし、ドライブを選択する。その後童生徒のドライブ内にある共有ドライブ「01教育委員会資料(児童・生徒向け)」にアクセスする。

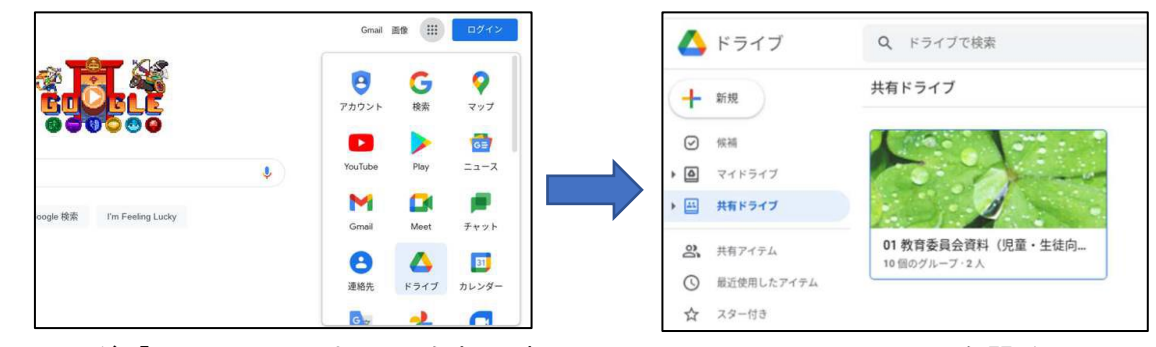

② フォルダ「Chromebook お問い合わせ窓口」にアクセスし, ファイルを開く。

| 01教育委員会資料(児童・<br>10個のグルーブ・2人                                                                                                    | 生徒向け) -                                                                                                    |                                                                                                    | (3   |   | 新規         | 01 教育委員会資料(児童・生徒                                                                                                    |
|----------------------------------------------------------------------------------------------------|----------------------------------------------------------------------------------------------------|----------------------------------------------------------------------------------------------------|------|---|------------|----------------------------------------------------------------------------------------------------|
| 候補リスト                                                                                                    |                                                                                                    |                                                                                                    | G    | Ð | 候補         | ファイル                                                                                                    |
| Annexe<br>Provide<br>Provide<br>Prov | and the second design of the second                                                                                                    | 1月1日の47月3日日まで<br>                                                                                                    | ÷ [4 | 2 | マイドライブ     | Ommetocol<br>anti-unicogen encontrectual euro                                                                                                    |
|                                                                                                    | 1.1. Annual Statement Statement S | ムなさく近世性で、動物させるのにオブレットを使一<br>ている王をはます。動物させるのにオブレットを使一<br>アレックトを通うてきに関っていることを全てしたい<br>と思っています。ことなることで思っているか、みなさ<br>んの見えり換えていたかい。 |      | - | 共有ドライブ     | PADD OF A PARTY AND A PADD A PADD A P |
| Chromebookお問い合わせ… 福山市教育委員会学びづくり課さ」                                                                                                    | 参考3 保護者の方へアンケニ<br>アップロード(過去1か月以内):                                                                                                    | 10 参考2 児童生徒へアンケー<br>アップロード(過去1か月以内):_                                                                                          |      | 3 | 共有アイテム     |                                                                                                    |
| フォルダ                                                                                                    |                                                                                                    |                                                                                                    | 0    | Ø | 最近使用したアイテム |                                                                                                    |
| ■ [0716] 文部科学書から                                                                                                    | Chromebookお問い合わ                                                                                                    | 「<br>定要請末 (Chromebook                                                                                                    | z    | 2 | スター付き      | m Chromebookお問い合わ                                                                                                    |
|                                                                                                    | _                                                                                                    |                                                                                                    | Ū    | J | ゴミ箱        | Chromebookお問い合わせについて.pdf                                                                                                    |

③ 画面右上の、ダウンロードマーク をクリックし、ダウンロードする。

あることを確認してください。

| について.pdf  | angé 🖉                 | oogle ドキュメン | ントで開く                                                         | <b>現</b>                                              | Ø Ø                 | e | <b>@</b> + | • | 坐 |  |
|-----------|------------------------|-------------|---------------------------------------------------------------|-------------------------------------------------------|---------------------|---|------------|---|---|--|
| 0         |                        |             |                                                               |                                                       | AT-09               |   |            |   |   |  |
|           | Chromebook<br>お問い合わせ窓口 | 10000       | ◆ペンの先が新れてしまいまし                                                | LE                                                    |                     |   | 84E 2      |   |   |  |
| 72        | コン タブレットヘルブデスク         | 2021 07     | ペン売は経かい堪称ができるよう。大<br>ペンキャップなどをご利用いただき。                        | 愛知くなっております。<br>ヘン矢の保護をお勧め扱します。                        |                     |   |            |   |   |  |
| Chromeboo | okをご利用いただきありがとうこざいま    | J.          | スタイラスペンの中は、大変産業で、<br>に入れる単も、ペンが動かないように、<br>新聞がないよう、大切に持ち運びいた! | デリケートな構造になっています。<br>、ケーズ方の機にあるペン収納を<br>だけますようお紛い扱します。 | ・ソフトケース<br>こ利用いただき。 |   |            |   |   |  |

④ ランチャーを開き、「ファイル」→「ダウンロード」にアクセスし、該当のファイルが

| デバイス              | 、、アプリ、設定、ウェブを核                   | 矣索                   | ◎ 最近使用したアイテム  | 717 | アイル                        |                                |         | Q 🎟 Az 🗄        |
|-------------------|----------------------------------|----------------------|---------------|-----|----------------------------|--------------------------------|---------|-----------------|
| ブ (፬ カメラ          | 😫 Solar System 3D (              | 🛢 Celestia 🌘         | 品 音声<br>国 画像  | ۲   | ファイルのショートカ<br>ファイルを右クリックしつ | Ⅰットを作成<br>て、[シェルフに固定]を選択すると、シ∶ | ェルフからファ | アイルに            |
|                   |                                  |                      | 凹 動画          | 名前  |                            | = サイズ                          | : 種類    | Ⅱ 更新日 ↓         |
|                   |                                  |                      | - 🖵 マイファイル    | *   | ダウンロード                     | =                              | フォルダ    | 今日 18:54        |
| 7                 | ファイル                             | F#2>                 | 土 ダウンロード      |     | Playファイル                   | =                              | フォルダ    | 2021年7月14日 18:0 |
|                   |                                  |                      | ▶ ▶ Playファイル  | н В | Untitled 1.txt             | 87 / r +                       | テキスト    | 今日 8:30         |
| )<br>ライブ          | Google Keep                      | <u>و</u><br>بر       |               |     |                            |                                |         |                 |
| )<br>917          | Google Keep                      | <b>פי</b><br>אא      |               |     |                            |                                |         |                 |
| )<br>• <i>4</i> 7 | Coogle Keep<br>Ka前               | ×tr                  |               | 1   | <b>1</b>                   | 11 種類                          | 8 ]     | 更新日 ↓           |
| ₽ <i>4</i> 7      | Coogle Keep<br>Google Keep<br>名前 | ر<br>غ<br>Chromebook | 問い合わせについて.pdf |     | ・<br>サイズ<br>335 KB         | ₩ 種類<br>PDF ドキュ_               | 11      | 更新日 ↓           |